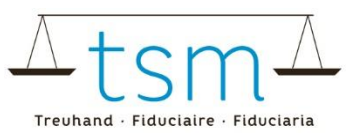

# Neue Milchlieferanten erfassen / Bearbeiten von Milchkaufverträgen

Über dbmilch.ch können Erstmilchkäufer

- 1. Milchkaufverträge eröffnen
- 2. Milchkaufverträge beenden
- 3. Lieferanten-Nummer der Milchproduzenten hinzufügen und bearbeiten.

Um einer dieser Schritte durchzuführen, loggen Sie sich über AGATE auf dbmilch.ch ein. Wegleitungen zum Loginvorgang können auf der Homepage www.dbmilch.ch unter dem Reiter «Login» abgerufen werden.

Öffnen Sie anschliessend folgende Seite:

- 1. Wählen Sie das Register «Milchproduktion» an.
- 2. Klicken Sie auf unter «Verträge» auf «suchen/neu»

| $\bigcirc$       | dbmilch.ch               |              |                                    |                    |
|------------------|--------------------------|--------------|------------------------------------|--------------------|
| HOME             | MILCHPRODUKTION          | VI 1. RÜFUNG | MILCHVERWERTUNG                    | DOKUME             |
| Vertrö<br>Sucher | ige<br>n / Neu <b>2.</b> |              | Mengen<br>Suchen / N<br>Vermarkter | lelden<br>te Milch |
|                  |                          |              | -                                  |                    |

3. Klicken Sie auf «Suche», um alle Ihre aktiven Milchkaufverträge einzusehen.

Beachten Sie: falls Sie Verträge, welche in der Vergangenheit geschlossen wurden, einsehen möchten, müssen Sie das Datum «Aktive per Stichtag» entsprechend anpassen.

| m Milchproduktion 9 Verduge |                         |                   |                                       |
|-----------------------------|-------------------------|-------------------|---------------------------------------|
| Milchverwerter              | Betrieb                 | Rechtliche Person | Verträge                              |
| MBH-ID 🔻                    | AGIS-ID Betrieb         | UID               | Aktive per Stichtag (or<br>18.03.2025 |
|                             | BUR                     | AGIS-ID Person    | Status Vertrag per heut 🔻             |
|                             | TVD-Nummer              | mehr              | Tierart 🔻                             |
|                             | mehr                    |                   | Inkassostelle 🔻                       |
|                             |                         |                   | mehr                                  |
| 3.                          |                         |                   |                                       |
| Suche Neue Suche            | Neu Y Weitere Actions Y | Download ¥        |                                       |

Falls Sie nun einen Milchkaufvertrag eröffnen oder beenden möchten oder eine Lieferanten-Nummer hinzufügen/bearbeiten, gehen Sie in der Anleitung zum entsprechenden Kapitel.

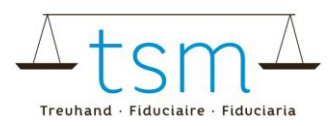

### 1 Eröffnen von Milchkaufverträgen

Folgend wird Ihnen erklärt, wie Sie bei einem neuen Milchproduzenten einen Milchkaufvertrag eröffnen können.

- 1. Klicken Sie auf den Button «neu».
- 2. Wählen Sie «neuer Vertrag» an.

| Suche | Neue Suche | 1. Neu ~ | Weitere Actions 🗸 | Download 🗸 |
|-------|------------|----------|-------------------|------------|
|       |            | Neuer Ve | ertrag, 2.        |            |

Es öffnet sich ein neues Fenster «Neuer Milchkaufvertrag». (siehe Screenshots Seite 3)

- Mit Klick auf die Zeile «Lieferant» öffnet sich das Fenster «Lieferant»
  3.a Mittels den vorgesehenen Suchfeldern kann der gewünschte Milchproduzent gesucht werden.
  3.b Mit Klick auf «Suche» wird die Suche ausgelöst. Die Suchergebnisse werden unten aufgelistet.
  3.c Der gewünschte Betrieb kann mit Klick auf das entsprechende Kästchen ausgewählt werden.
- 4. Vertragsbeginn eingeben
- 5. Falls bereits bekannt, kann auch das Vertragsende eingegeben werden. Dies ist jedoch nicht notwendig.
- 6. Tierart auswählen. Standardmässig ist die Tierart «KUH» hinterlegt, im Drop-Down kann «Kuh», «Ziege», «Schaf» oder «Büffel» angewählt werden.
- 7. Falls Sie für den Milchproduzenten eine Lieferanten-Nummer hinterlegen möchten, können Sie diese frei eingeben.
- 8. Wenn Sie alle Daten richtig erfasst haben und den **Datenschutzerklärungen** zustimmen, können Sie den Vertrag mit Klick auf «Bestätigen/Abschliessen» eröffnen.

Den neu erstellten Vertrag können Sie nun ebenfalls unter den aktiven Verträgen einsehen.

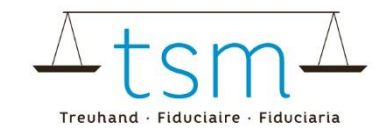

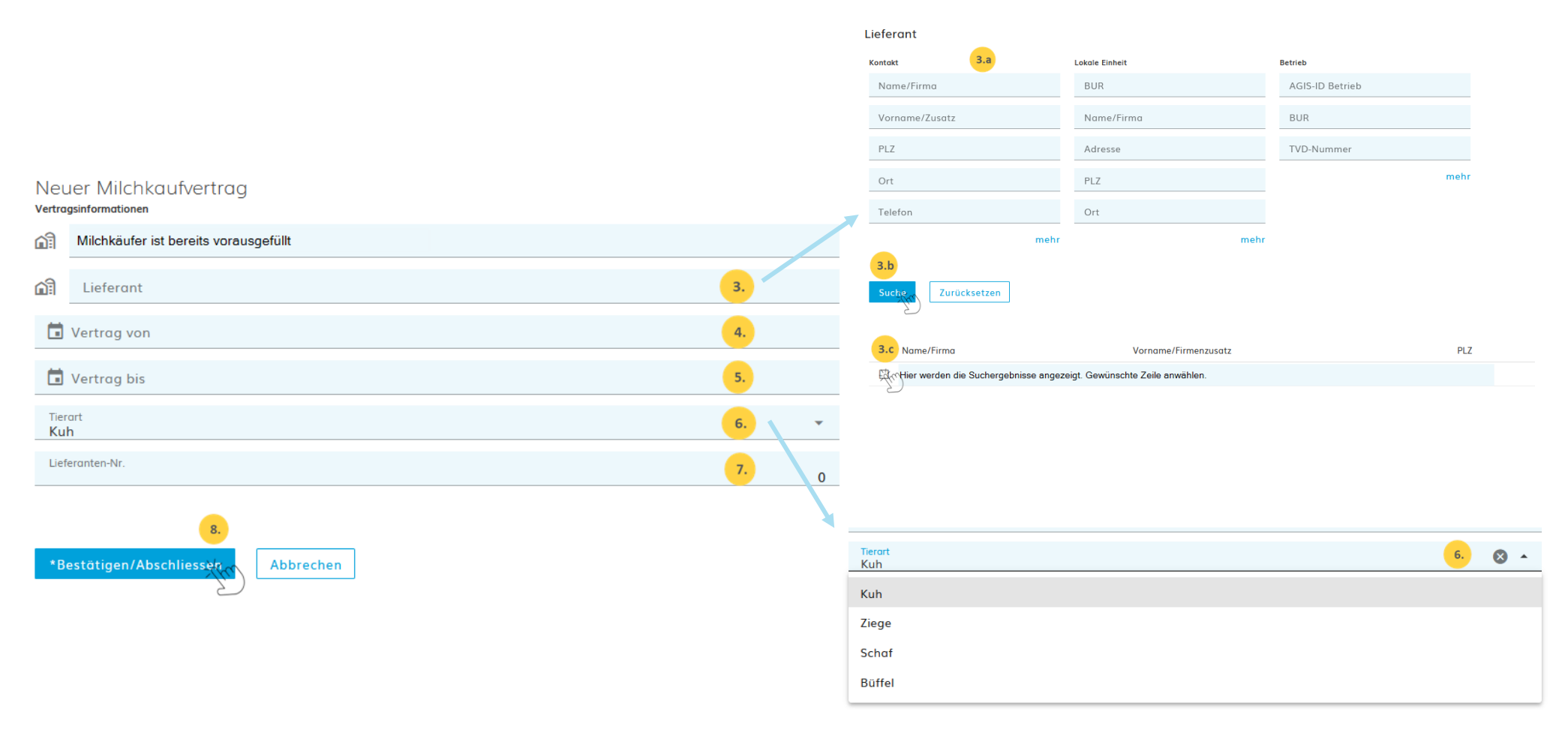

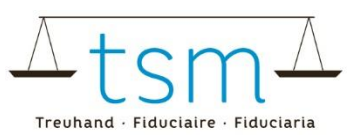

#### 2 Beenden von Milchkaufverträgen

Liefert ein Milchproduzent keine Milch mehr an einen Erstmilchkäufer, so wird der Milchkaufvertrag beendet. Öffnen Sie hierfür die Ansicht ihrer aktiven Verträge.

- 1. Wählen Sie mittels der Checkbox jene Milchproduzenten an, für welchen Sie den Milchkaufvertrag beenden möchten. Es kann einer aber auch mehrere Lieferanten gleichzeitig angewählt werden.
- 2. Klicken Sie auf «Weitere Actions»
- 3. Wählen Sie «Markierte Verträge beenden» an.

|    | Suche | Neue Suche |                       | N   | eu ~ <mark>2.</mark> M | leitere Actions -     | ad 🛩       |                     |  |  |  |  |
|----|-------|------------|-----------------------|-----|------------------------|-----------------------|------------|---------------------|--|--|--|--|
|    |       |            |                       |     | 3. N                   | larkierte Verträge be | eenden     |                     |  |  |  |  |
|    |       | AGIS-ID    | Info                  | Nr. | Firma                  | Zusatz                | PLZ        | Ort                 |  |  |  |  |
| 1. | (m)   | 100000     | 1.8                   | H.  | lease -                | line in               |            | Security Assoc      |  |  |  |  |
|    |       | 1000       | 1.8                   |     | 14,0000                | Fear                  |            | laineise .          |  |  |  |  |
|    |       | 101240     | 100                   |     | Proc                   | Danias                |            | Transport           |  |  |  |  |
|    |       | 1000       | ${\bf h}_i   {\bf h}$ | Ĩ   | 1845                   | start is start p      | <i>i</i> . | to receptory        |  |  |  |  |
|    |       | 101741     | 1.0                   |     | Adapted                | 145                   |            | station to a sector |  |  |  |  |
|    |       | 10000-04   | -148                  | 199 | Reliantes              | helperg.              |            | (Malulated)         |  |  |  |  |

Es öffnet sich ein neues Fenster «Markierte Verträge beenden».

4. Sie können die Verträge entweder per letzter Einlieferung beenden. *oder* 

Sie können die Verträge auf ein bestimmtes Datum beenden. Wichtig ist, dass ausserhalb der Vertragsdauer keine Milchmengen gebucht sein dürfen.

5. Sobald Sie das Beendigungs-Datum eingegeben haben, wird der «Speichern»-Button aktiv und Sie können den Vertrag beenden.

Markierte Verträge beenden

| i Hier können Sie die Verträge zu den markierten Lieferanten beenden |         |  |  |  |  |  |  |  |
|----------------------------------------------------------------------|---------|--|--|--|--|--|--|--|
| Alle per letzte Einlieferung beenden                                 |         |  |  |  |  |  |  |  |
| 🖬 Alle auf Ende des gewählten Mon                                    | oder 4. |  |  |  |  |  |  |  |
| Speichalty 5. Schliessen                                             |         |  |  |  |  |  |  |  |

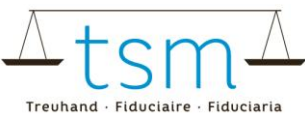

 Unter der Vertragsansicht sehen Sie, ob und per wann ein Vertrag beendet wurde. (Beachten Sie, wenn Sie vergangene Verträge einsehen möchten, müssen Sie das Datum «Aktive per Stichtag» anpassen.)

|       | Verträge          |                      |         |                                          |                                                                |            |                                                   |
|-------|-------------------|----------------------|---------|------------------------------------------|----------------------------------------------------------------|------------|---------------------------------------------------|
|       | Aktive p<br>20.03 | er Stichtag<br>.2025 |         | Ein Vertrag<br>wenn er pe<br>Stichtag al | trag ist nur ersicthlich,<br>r per eingegebenem<br>g aktiv ist |            |                                                   |
|       | Status Ve         | ertrag per heut      | •       | Alternativ I<br>Stichtag"-[              |                                                                |            |                                                   |
| meh   | <b>r</b> Tierart  |                      | •       | damit alle<br>werden.                    | Verträge angezeig                                              | t          |                                                   |
|       |                   |                      | mehr    |                                          |                                                                |            |                                                   |
|       |                   |                      |         |                                          |                                                                |            |                                                   |
|       |                   |                      |         |                                          |                                                                | 5.         |                                                   |
| Tiera | rt MBH-ID         | Name/Firma           |         | Vorname/Zusatz                           | Vertrag von                                                    | Bis        | Letzte Änderung                                   |
| 1.4   | 60100             | reach linearan       | a Angli |                                          | 01.07.2016                                                     | 30.04.2025 | EMPERATION AND AND AND AND AND AND AND AND AND AN |

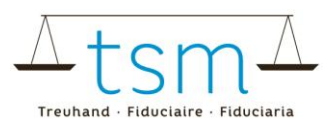

#### 3 Bearbeiten der Lieferantennummer

Die Lieferantennummer kann direkt beim Eröffnen eines Milchkaufvertrages festgelegt werden oder im Nachhinein hinzugefügt bzw. bearbeitet werden.

Für das Bearbeiten der Lieferantennummer öffnen Sie die Ansicht ihrer aktiven Milchkaufverträge. Unter der Spalte «Nr.» können sie die gepflegten Lieferantennummern. Ist noch keine Lieferantennummer gepflegt erscheint ein Minus (-).

1. Klicken Sie auf das Minus bzw. auf die bereits hinterlegte Lieferantennummer um diese anzupassen.

| AGIS-ID  | Info | Nr.   | Firma     | Zusatz   | PLZ | Ort          | Tierart |
|----------|------|-------|-----------|----------|-----|--------------|---------|
| 100300   | -0.0 | -ifin | 1.        | ile de   |     | (installer)  | 6.4     |
| 100071   | 0,0  | 999   | Hallowski | Terms.   |     | Submitted as | 0.01    |
| 101/5203 | 100  | -     | 10.00     | Traperty |     | Tristinger   | 0.00    |

Es öffnet sich ein neues Fenster «Lieferantennummer»

- 2. Geben Sie die gewünschte Lieferantennummer ein. Falls Sie eine Lieferantennummer entfernen möchten können Sie die vorhandene Nummer löschen.
- 3. Klicken Sie auf «Bestätigen»

## Lieferantennummer

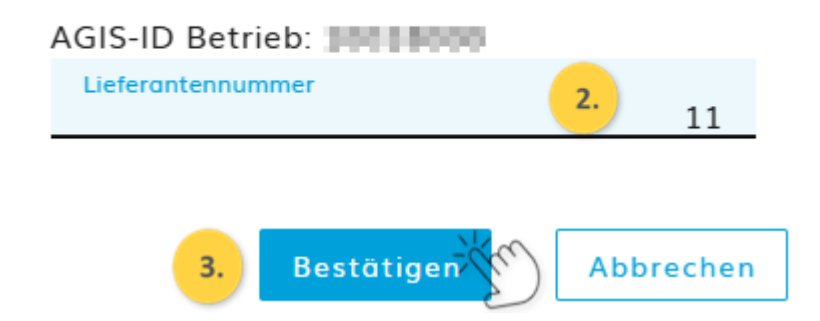

4. Die Anpassung ist nun in der Vertragsübersicht ersichtlich.

| AGIS-ID  | Info | Nr. | Firma    | Zusatz      |
|----------|------|-----|----------|-------------|
| 1000000  | 4.   | 11  | Temper   | Sec.        |
| 39100175 | 68   | 999 | 11,11(a) | Faire       |
| 100300   | 0.0  | _   | 2000 C   | Transaction |